# Rejeição - Retorno: 703(SEFAZ) >> NFC-e com Data-Hora de emissão posterior ao horário de recebimento

- Problemas com horário de verão
- Entenda o Retorno: NFC-e com Data-Hora de emissão posterior
- Como corrigir o Erro: 703

## Identificando o problema:

#### Ao transmitir notas retorna:

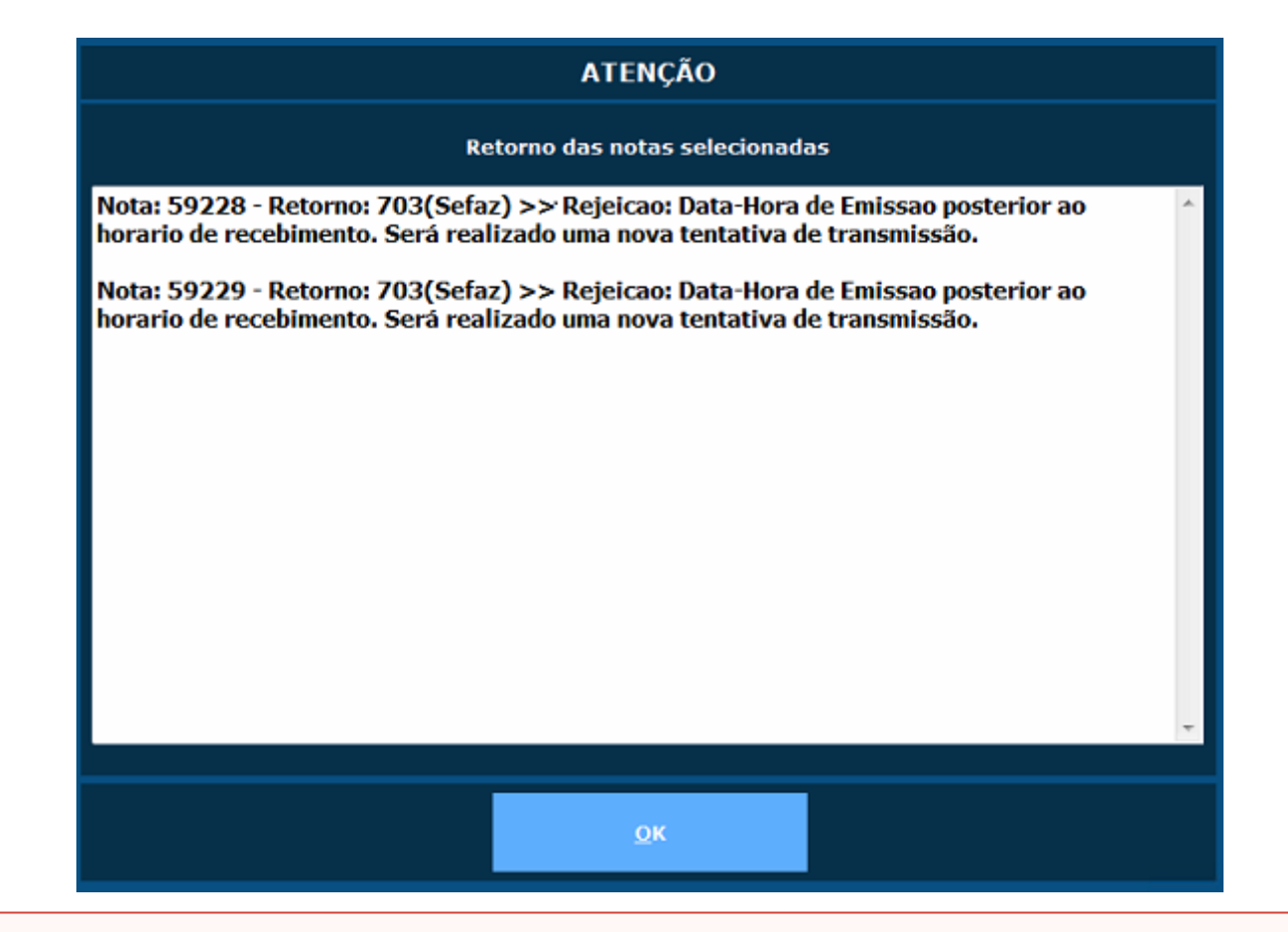

① Ajustar o relógio e fuso horário

### Ajustar o relógio (Windows 10/7)

- Para abrir Data e Hora, pressione as teclas Windows+R.
- No campo Abrir, digite o comando **control** e clique em **OK**.

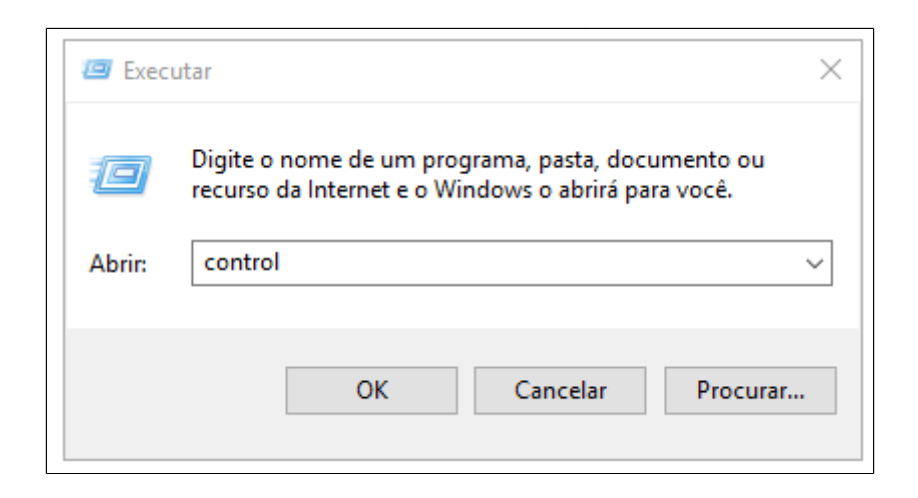

• No Painel de Controle, clique em Relógio, Idioma e Região> Data e Hora.

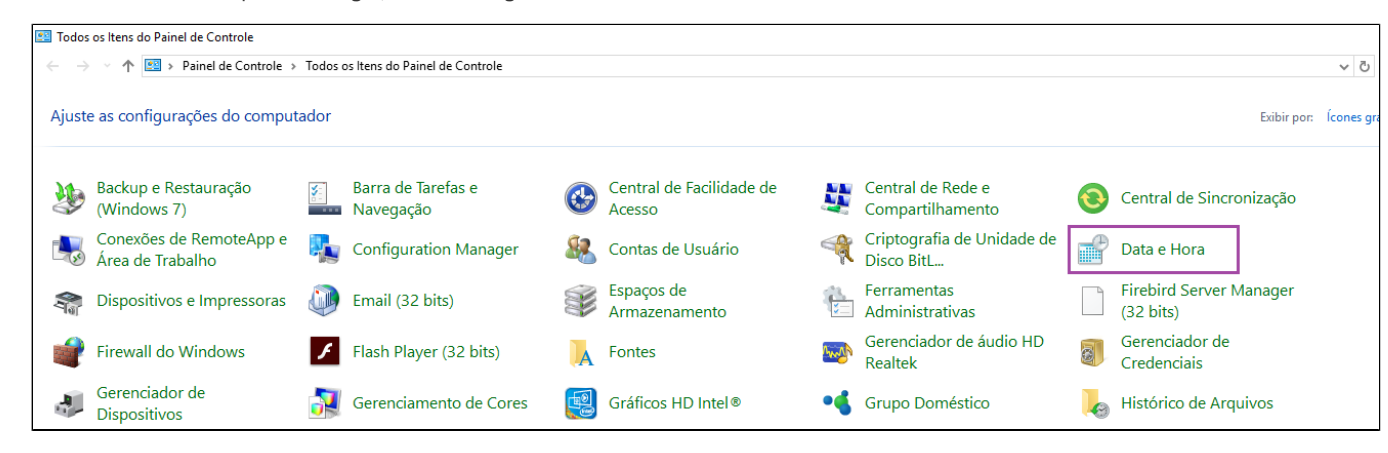

• Clique na guia Data e Hora e clique em Alterar data e hora.

Se você for solicitado a informar uma senha de administrador ou sua confirmação, digite a senha ou forneça a confirmação.

| 💣 Data e Hora                                                                                                    |                                                                                           | × |
|----------------------------------------------------------------------------------------------------|-------------------------------------------------------------------------------------------|---|
| Data e Hora Relógios Adiciona                                                                                                    | ais                                                                                       |   |
|                                                                                                    | Data:<br>sexta-feira, 28 de setembro de 2018<br>Hora:<br>18:04:43<br>Chiterar data e hora |   |
| Fuso horário                                                                                                    |                                                                                           |   |
| (UTC-03:00) Brasília                                                                                                    |                                                                                           |   |
|                                                                                                    | Alterar fuso horário                                                                      |   |
| O Horário de Verão começa no(a) domingo, 21 de outubro de 2018 às<br>00:00. O relógio está configurado para adiantar 1 hora nesse momento.<br>Motificar-me quando o relógio mudar |                                                                                           |   |
|                                                                                                    | OK Cancelar Aplicar                                                                       |   |

• Na caixa de diálogo Configurações de Data e Hora, siga um ou mais destes procedimentos:

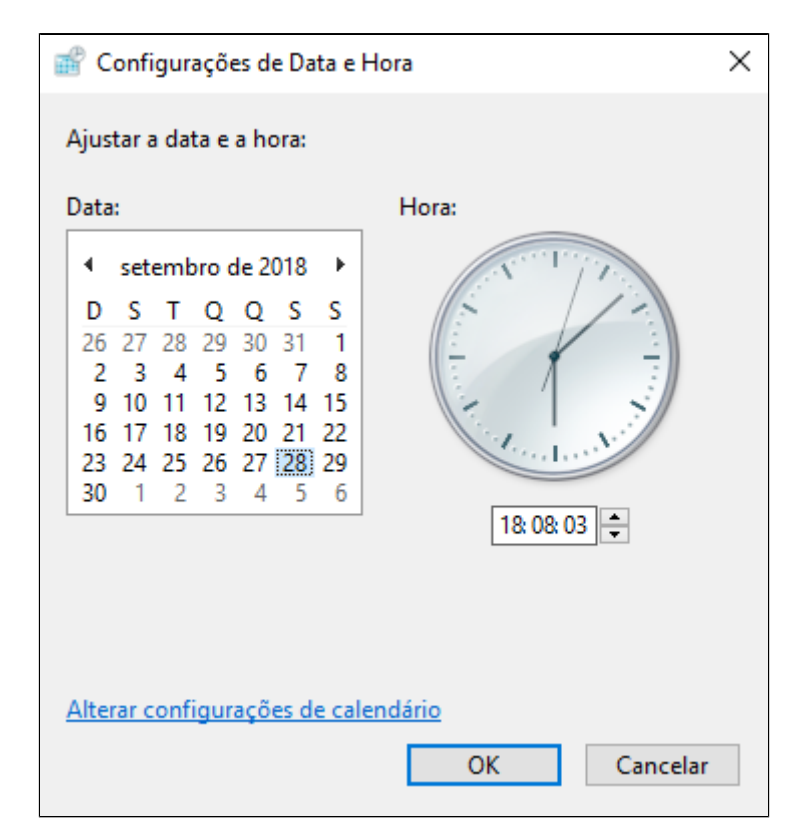

• Para alterar a hora, clique duas vezes nela e clique nas setas para aumentar ou diminuir o valor.

• Para alterar os minutos, clique duas vezes neles e clique nas setas para aumentar ou diminuir o valor.

• Para alterar os segundos, clique duas vezes neles e clique nas setas para aumentar ou diminuir o valor.

• Ao terminar de alterar as configurações de data e hora, clique em **OK**.

## Ajuste do fuso horário e horário de verão (Windows 10/7)

• Clique em Alterar fuso horário

| 💣 Data e Hora                                                                                                    |                                                                                          | Х |
|----------------------------------------------------------------------------------------------------|------------------------------------------------------------------------------------------|---|
| Data e Hora Relógios Adicion                                                                                                    | ais                                                                                      |   |
|                                                                                                    | Data:<br>sexta-feira, 28 de setembro de 2018<br>Hora:<br>18:09:25<br>Alterar data e hora | 1 |
| Fuso horário                                                                                                    |                                                                                          | - |
| (UTC-03:00) Brasília                                                                                                    |                                                                                          |   |
|                                                                                                    | Alterar fuso horário                                                                     |   |
| O Horário de Verão começa no(a) domingo, 21 de outubro de 2018 às<br>00:00. O relógio está configurado para adiantar 1 hora nesse momento.<br>Notificar-me quando o relógio mudar |                                                                                          |   |
|                                                                                                    | OK Cancelar Aplicar                                                                      |   |

• Marque a opção de "Ajustar automaticamente o relógio para Horário de Verão".

| 📸 Data e Hora                                                                                                    | $\times$ |  |
|----------------------------------------------------------------------------------------------------|----------|--|
| 💣 Configurações de Fuso Horário                                                                                                    | ×        |  |
| Definir o fuso horário:                                                                                                    |          |  |
| Fuso horário:                                                                                                    |          |  |
| (UTC-03:00) Brasília                                                                                                    | $\sim$   |  |
| 🗌 Ajustar automaticamente o relógio para Horário de Verão                                                                                  |          |  |
| Data e hora atuais: sexta-feira, 28 de setembro de 2018, 18:14                                                                             |          |  |
| Nova data e hora: sexta-feira, 28 de setembro de 2018, 18:14                                                                               |          |  |
|                                                                                                    |          |  |
|                                                                                                    |          |  |
| OK Cancelar                                                                                                    |          |  |
| O Horário de Verão começa no(a) domingo, 21 de outubro de 2018 às<br>00:00. O relógio está configurado para adiantar 1 hora nesse momento. |          |  |
| 🗌 Notificar-me quando o relógio mudar                                                                                                    |          |  |
|                                                                                                    |          |  |
|                                                                                                    |          |  |
| OK Cancelar Ap                                                                                                    | licar    |  |

• Clique em OK.

① Forma alternativa de ajustar o fuso horário

## (Windows 10/7)

• Clique com botão direito do mouse na data/hora na barra de tarefas:

• Selecione Ajustar data/hora

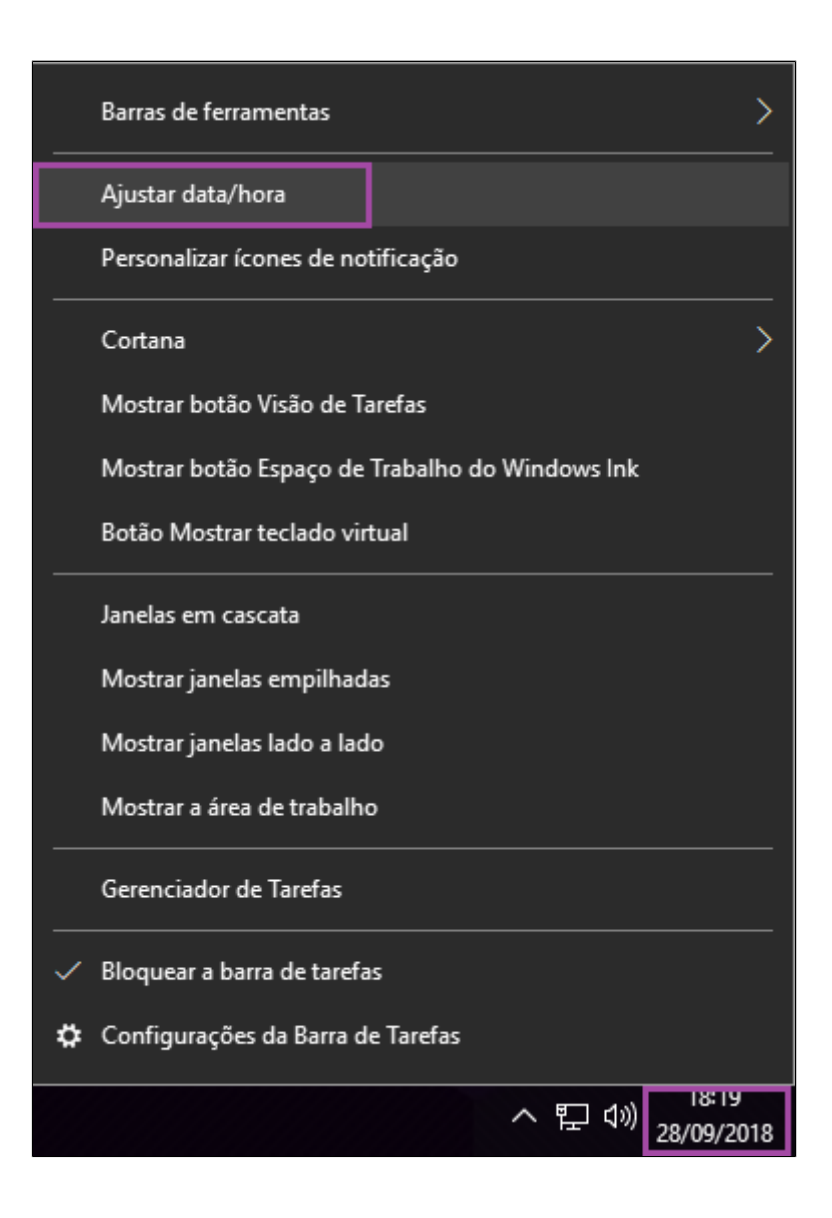

• Ative a opção: "Definir horário automaticamente".

• Desative a opção: "Definir fuso horário automático".

- Corrija o fuso horário: (Ex. (UTC 03:00) Brasília).
- Desative a opção: "Ajustar automaticamente para o horário de verão".

| Configurações                |                                                 |
|------------------------------|-------------------------------------------------|
| 袋 Início                     | Data e hora                                     |
| Localizar uma configuração 🖉 | Data e hora                                     |
| Hora e idioma                | 18:20, sexta-feira, 28 de setembro de 2018      |
| 🗟 Data e hora                | Definir horário automaticamente<br>Ativado      |
| ₄≉ Região e idioma           | Definir fuso horário automaticamente            |
| 📮 Fala                       | Desativado                                      |
|                              | Alterar data e hora                             |
|                              | Alterar                                         |
|                              | Fuso horário                                    |
|                              | (UTC-03:00) Brasília                            |
|                              | Ajustar automaticamente para o horário de verão |
|                              | Desativado                                      |

A alteração deverá ser realizada em todos os PDV's.

Após efetuar a alteração e tentar transmitir uma nota emitida em contingencia, a mesma informará o mesmo erro, porém se tentar novamente verá que o retorno será para aguardar 30 minutos, sendo assim aguarde e transmita novamente para atualizar o status dessa nota no PDV.

Efetue uma venda teste para validar se o procedimento surtiu efeito.

Certifique-se que o Fuso horário está correto para região em que a sua loja se encontra.

Utilize também nosso executável para alterar o fuso horário correto do seu estado, Clique aqui, para realizar o download.

Stá com alguma dúvida?

Consulte todos nossos guias na busca de nossa página principal clicando aqui.